### Ohje yksityistieavustusten sähköiseen hakuun sisältö

- Yksityistieavustusten sähköinen hakeminen Nurmijärven kunnassa Solmu palaute -ja verkkoasiointipalvelussa, hakulinkit (sivu 2)
- Hakemuksessa tarvittavat tiedot (<u>sivu 3</u>)
- Sähköinen haku kiteytettynä (sivu 4)
- Kunnossapitoavustus Hakemuksessa täytettävät tiedot (sivu 5)
- Perusparannusavustus Hakemuksessa täytettävät tiedot (sivu 6)
- Liitteiden lisääminen (<u>sivu 7</u>)
- Liitteiden muokkaaminen/poistaminen (sivu 8)
- Oma asiointi (<u>sivu 9</u>)
- Täydennyspyynnöt ja niihin vastaaminen (sivu 10)

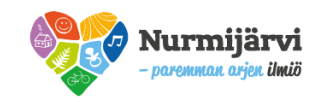

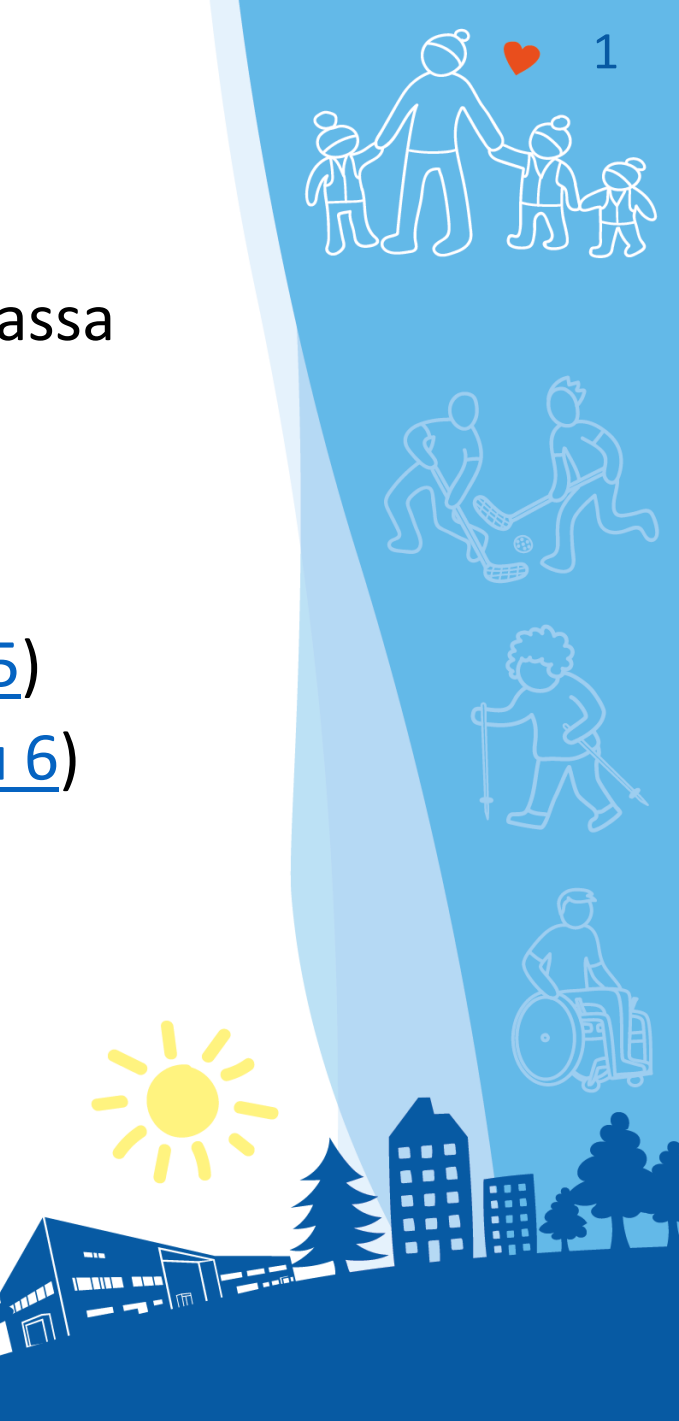

### Yksityistieavustusten sähköinen hakeminen Nurmijärven kunnassa Solmu palaute -ja verkkoasiointipalvelussa

- Solmun verkko-osoite:
  - <u>solmu.nurmijarvi.fi/</u>
- Yksityistieavustukset hakusivu ja linkit:
  - solmu.nurmijarvi.fi/avustukset/yksityistieavustu kset/
- Kunnossapitoavustus-lomake:
  - <u>solmu.nurmijarvi.fi/avustukset/yksityistieavustu</u> <u>kset/kunnossapitoavustus/</u>
- Yksityistien perusparannusavustus -lomake
  - <u>solmu.nurmijarvi.fi/avustukset/yksityistieavustu</u> <u>kset/perusparannusavustus/</u>
- Kunnan verkkosivujen Yksityistiet –sivusto:
  - <u>nurmijarvi.fi/kuntalaisen-palvelut/maankaytto-ja-liikenne/kadut-ja-tiet/yksityistiet/</u>

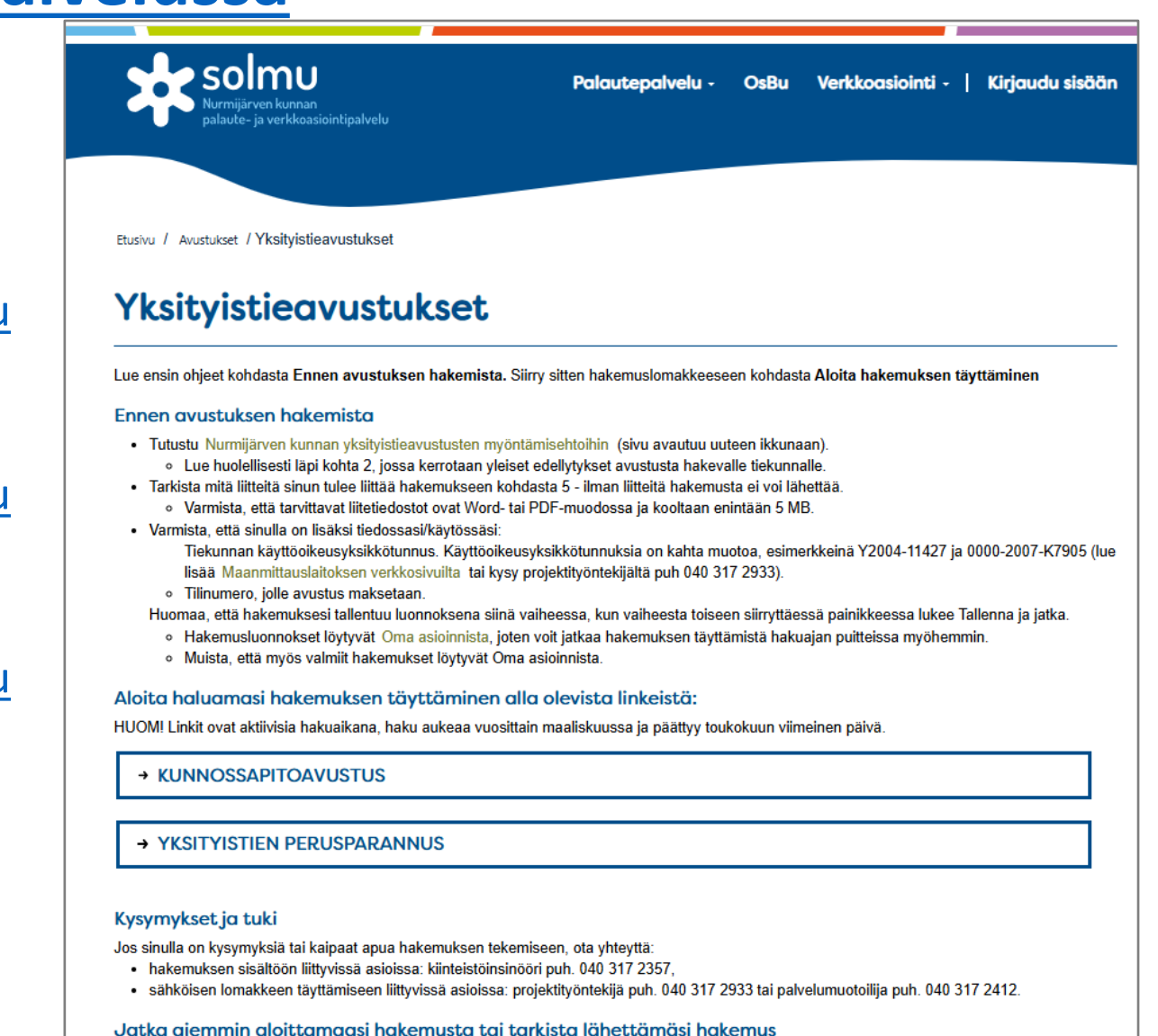

 Kirjaudu sisään Oma asiointiin, josta löydät hakemustesi luonnokset ja lähettämäsi valmiit hakemukset. Luonnostilassa olevia hakemuksia voit vielä täydentää hakuajan puitteissa.

### Hakemuksessa tarvittavat tiedot

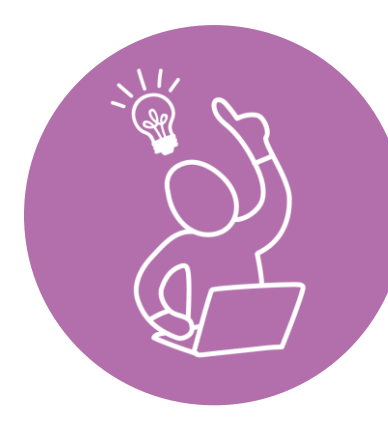

Varmista, että sinulla on nämä tiedot:

- Sähköpostiosoite (hakemuksen jättäjällä tulee olla toimiva sähköpostiosoite)
- Valtakirja/valtuutus hoitokunnalta tai toimitsijamieheltä, jos hakemuksen jättäjällä ei ole tiekunnan nimenkirjoitusoikeutta
- Tiekunnan nimi oikeassa muodossa
- Käyttöoikeusyksikkötunnus oikeassa muodossa
  - Saat tunnuksen Maanmittauslaitoksen asiakaspalvelusta ma-pe klo 9–16.15, puh. 029 530 1110 (suomeksi) tai 029 530 1120 (ruotsiksi)
  - Saat tunnuksen myös Nurmijärven kunnan projektityöntekijältä ma-pe klo 9-12, kati.vinkki@nurmijarvi.fi tai 040 317 2933 (puhelimitse tai tekstiviestitse)
- Tiekunnan puheenjohtajan/toimitsijamiehen tiedot ja hänen yhteystietonsa
- Tiekunnan tilinumero
  - Jos tiekunnalla on yksityishenkilön tili, niin maksun saajan yhteystiedot ja henkilötunnus
- Kunnossapitoavustuksen osalta selvitys edellisen tilikauden kunnossapitokustannuksista
- Hakemukseen pakollisena liitettävät tiedostot Word- tai PDF-muodossa (max. 5 MB/liite)
  - Perusparannusavustus:
    - Perusparannussuunnitelma
    - Hankkeen kustannusarvio ja rahoitussuunnitelma
    - Kartta
    - Kopio tiekunnan vuosikokouksen päätöksestä, jossa hankkeeseen on päätetty ryhtyä
  - Kunnossapitoavustus:
    - Tilityksentarkastuskertomus tai pöytäkirjan ote, jossa hoitokunnalle tai toimitsijamiehelle on myönnetty tili- ja vastuuvapaus

# Sähköinen haku kiteytettynä

Varmista, että sinulla on kaikki hakemuksessa tarvittavat tiedot.

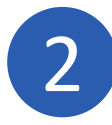

### Avaa hakemasi avustustyypin lomake.

3 Kirjaudu sisään tai rekisteröidy Solmun käyttäjäksi, jos et ole vielä rekisteröitynyt.

### Täytä ja lähetä hakemus.

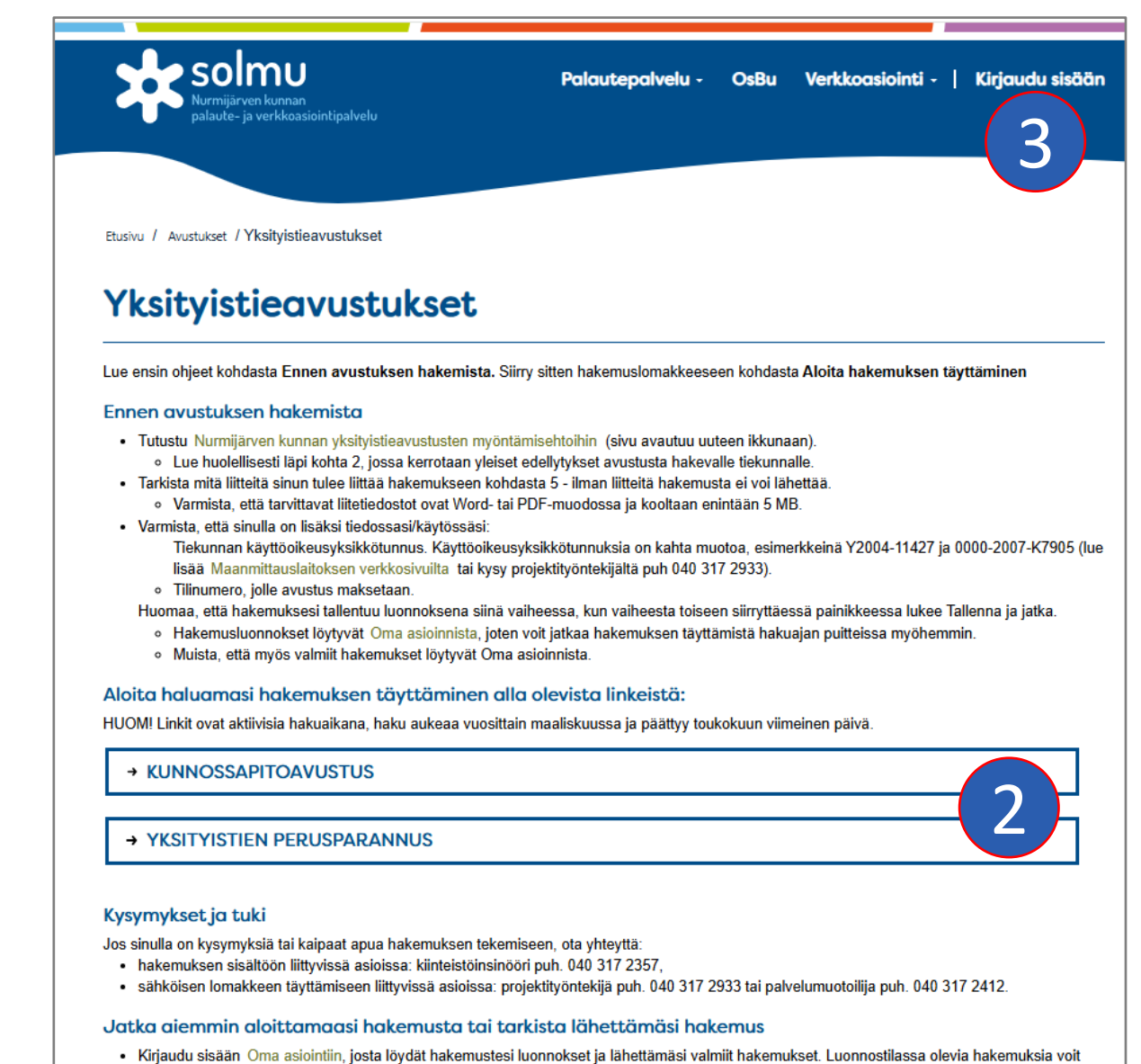

vielä täydentää hakuajan puitteissa.

# Kunnossapitoavustus - Hakemuksessa täytettävät tiedot

#### 1. Yhteyshenkilö

- Täytä yhteyshenkilön tiedot.
- 2. Hakeminen
  - Muun muassa vahvista, että olet tutustunut yksityistieavustusten myöntämisehtoihin, ja valitse, maksetaanko avustus tiekunnan vai yksityishenkilön pankkitilille.
- 3. Hakija
  - Täytä tiekunnan ja yhteyshenkilön tiedot.
- 4. Maksatustiedot
  - Anna tilinumero.
- 5. Yksityistien tiedot
  - Täytä yksityistiestä pyydetyt tiedot.
- 6. Edellisen varainhoitokauden selvitys
  - Ilmoita edellisen varainhoitokauden tulot ja menot.
- 7. Liitteet
  - Lisää liitteet
- 8. Lähetä tai tallenna
  - Lähetä valmis hakemus tai tallenna se jatkaaksesi täydentämistä myöhemmin. Keskeneräistä hakemusta voi täydentää OmaAsioinnissa osoitteessa <u>https://solmu.nurmijarvi.fi/omaasiointi/</u>
- 9. Vahvista
  - Tarkista ja vahvista tiedot ja lähetä hakemus. Saat vahvistuksen hakemuksen lähettämisestä sähköpostiisi.
- 10.Yhteenveto
  - Yhteenveto sivulla voit tarkastella lähettämääsi hakemusta.

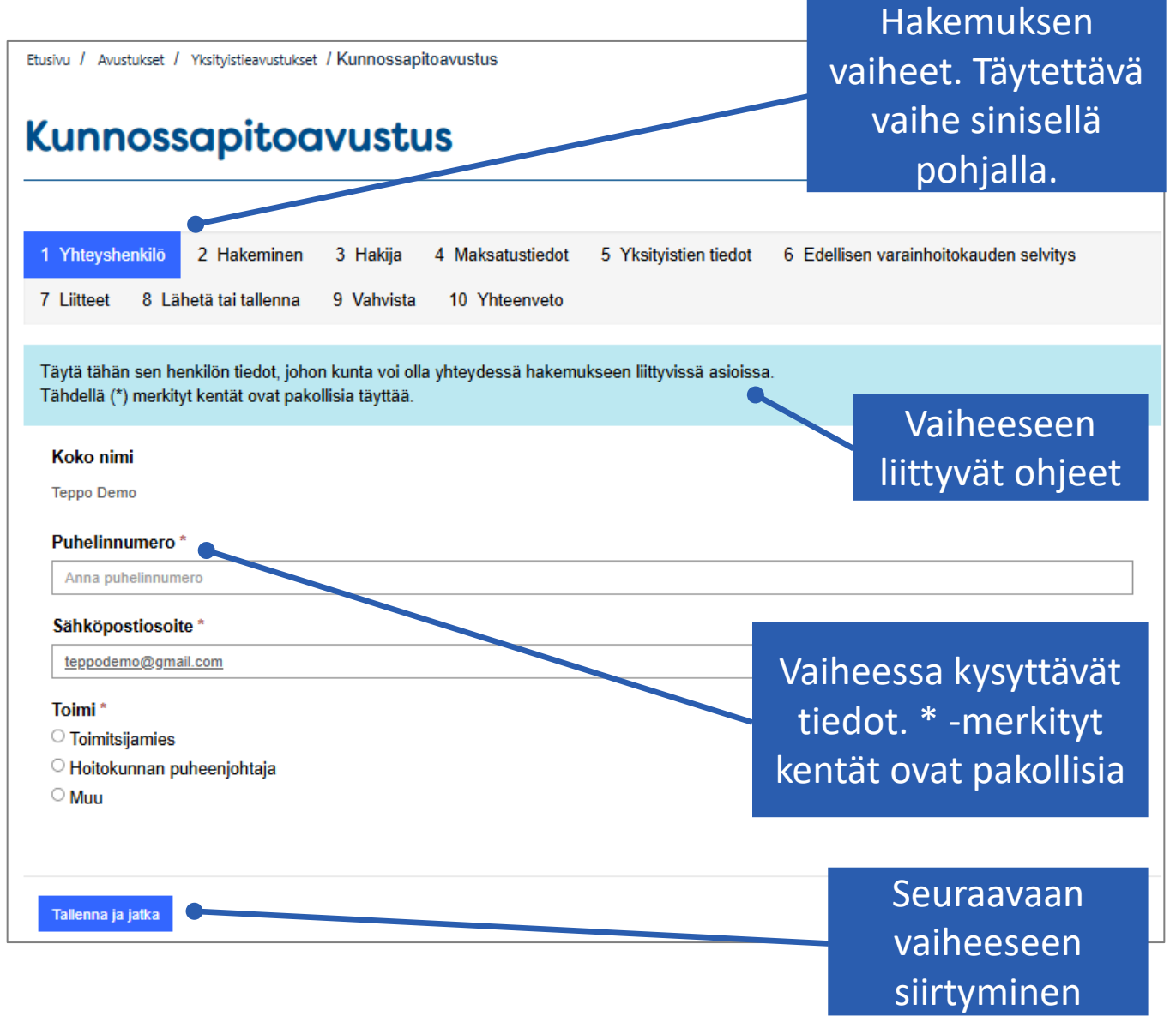

# Perusparannusavustus - Hakemuksessa täytettävät tiedot

- 1. Yhteyshenkilö
  - Täytä yhteyshenkilön tiedot
- 2. Hakeminen
  - Vahvista, että olet tutustunut yksityistieavustusten myöntämisehtoihin ja valitse, maksetaanko avustus tiekunnan vai yksityishenkilön pankkitilille.
- 3. Hakija
  - Täytä tiekunnan ja yhteyshenkilön tiedot.
- 4. Maksatustiedot
  - Anna tilinumero.
- 5. Perusparannushankkeen tiedot
  - Anna perusparannushankkeen kokonaiskustannukset
- 6. Liitteet
  - Lisää liitteet. Katso
- 7. Lähetä tai tallenna
  - Lähetä valmis hakemus tai tallenna se jatkaaksesi täydentämistä myöhemmin. Keskeneräistä hakemusta voi täydentää OmaAsioinnissa osoitteessa <u>https://solmu.nurmijarvi.fi/omaasiointi/</u>
- 8. Vahvista
  - Vahvista tiedot ja lähetä hakemus. Saat vahvistuksen sähköpostiisi.
- 9. Yhteenveto
  - Tarkastele hakemusta

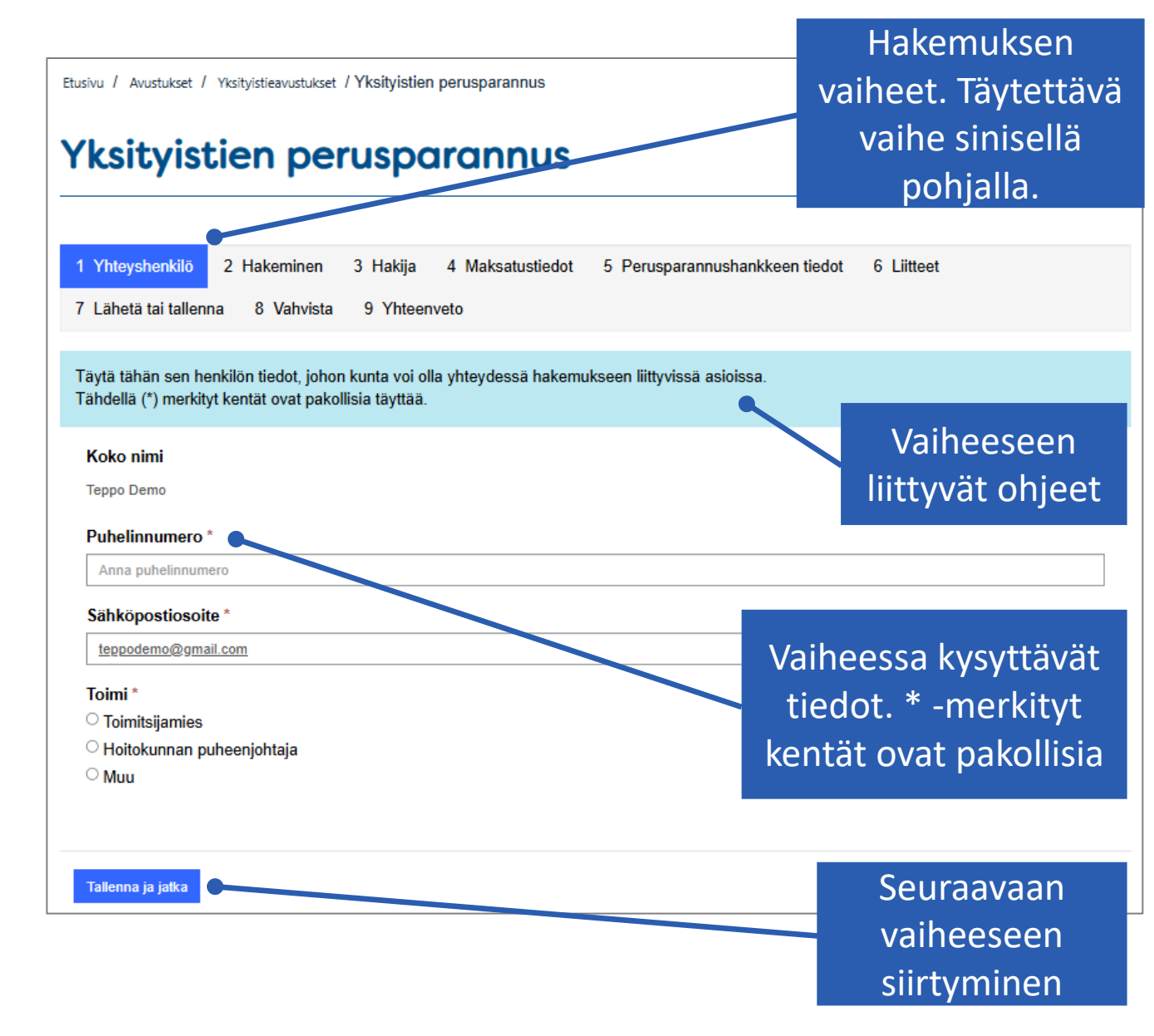

# Liitteiden lisääminen

- Pakolliset liitteet näkyvät sivulla olevassa listassa.
- Liite lisätään klikkaamalla nuoli-kuvaketta rivin päässä.
- Lisätty liite ilmestyy Lisätyt liitteet taulukkoon.
- Muut (ei-pakolliset) liitteet lisätään Uusi liiterivi/Muu liite – painikkeen kautta.

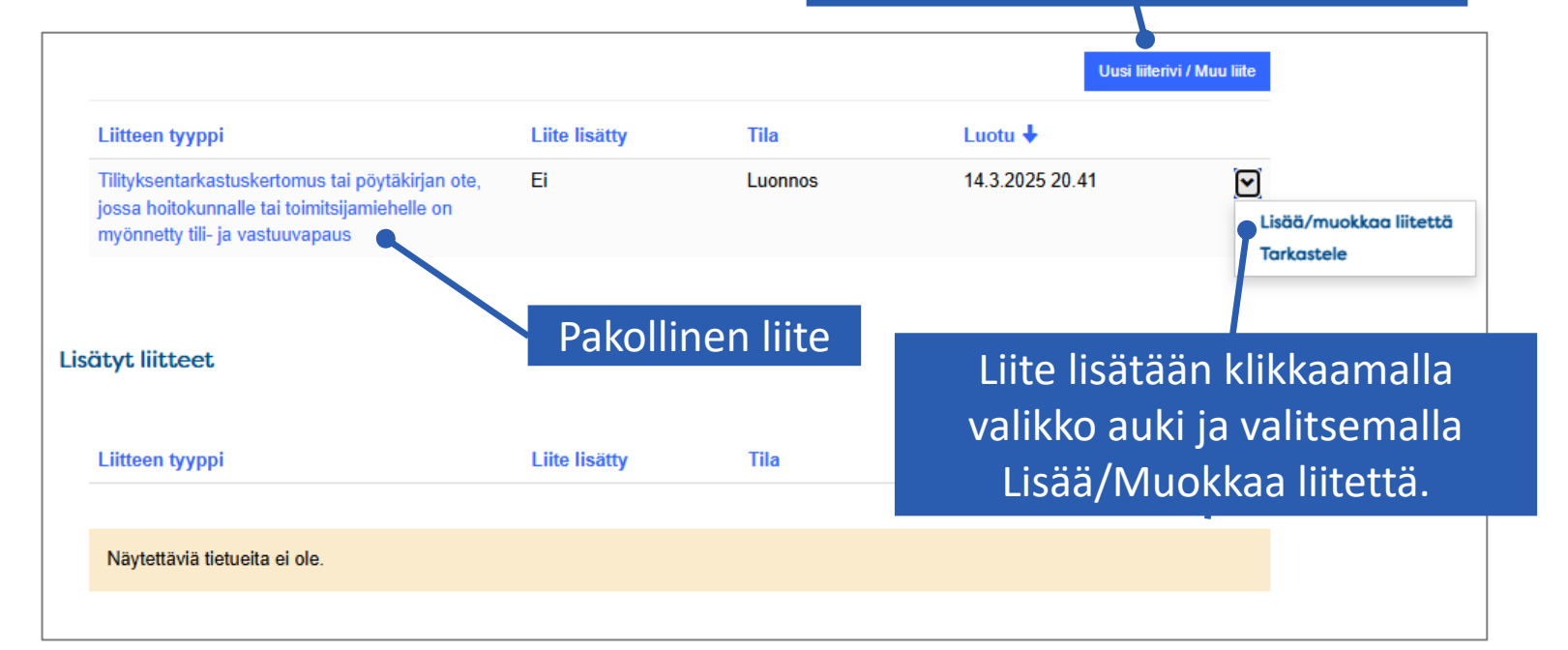

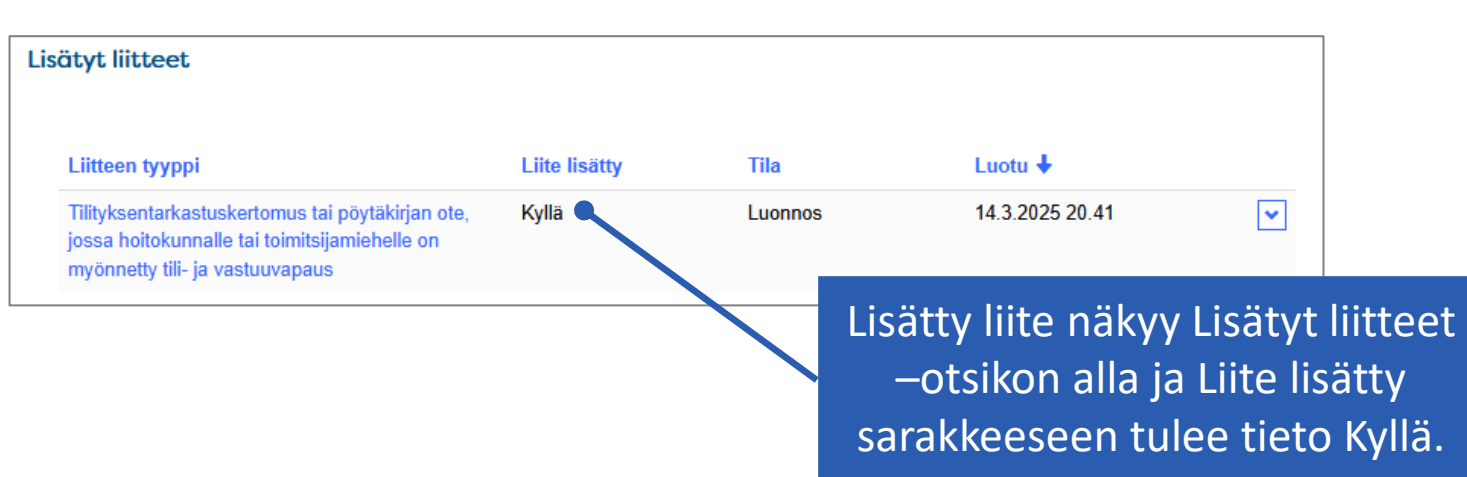

7

Lisää muita tarvittavia liitteitä

(kuten valtakirja) Uusi

liiterivi/Muu liite-painikkeesta.

# Liitteiden muokkaaminen/poistaminen

- Jos haluat poistaa pakollisen liitteen, klikkaa Lisää/muokkaa liitettä.
- Poista liite klikkaamalla Muokkaa liitettä -ikkunassa liitteen nimen perässä olevasta kuvakkeesta ja Poista.
- Huomaa, että pakollinen liite on pakko liittää, jotta hakemuksen voi lähettää.
- Ei-pakollisen liitteen voi poistaa suoraan rivin päästä toiminnolla Poista.

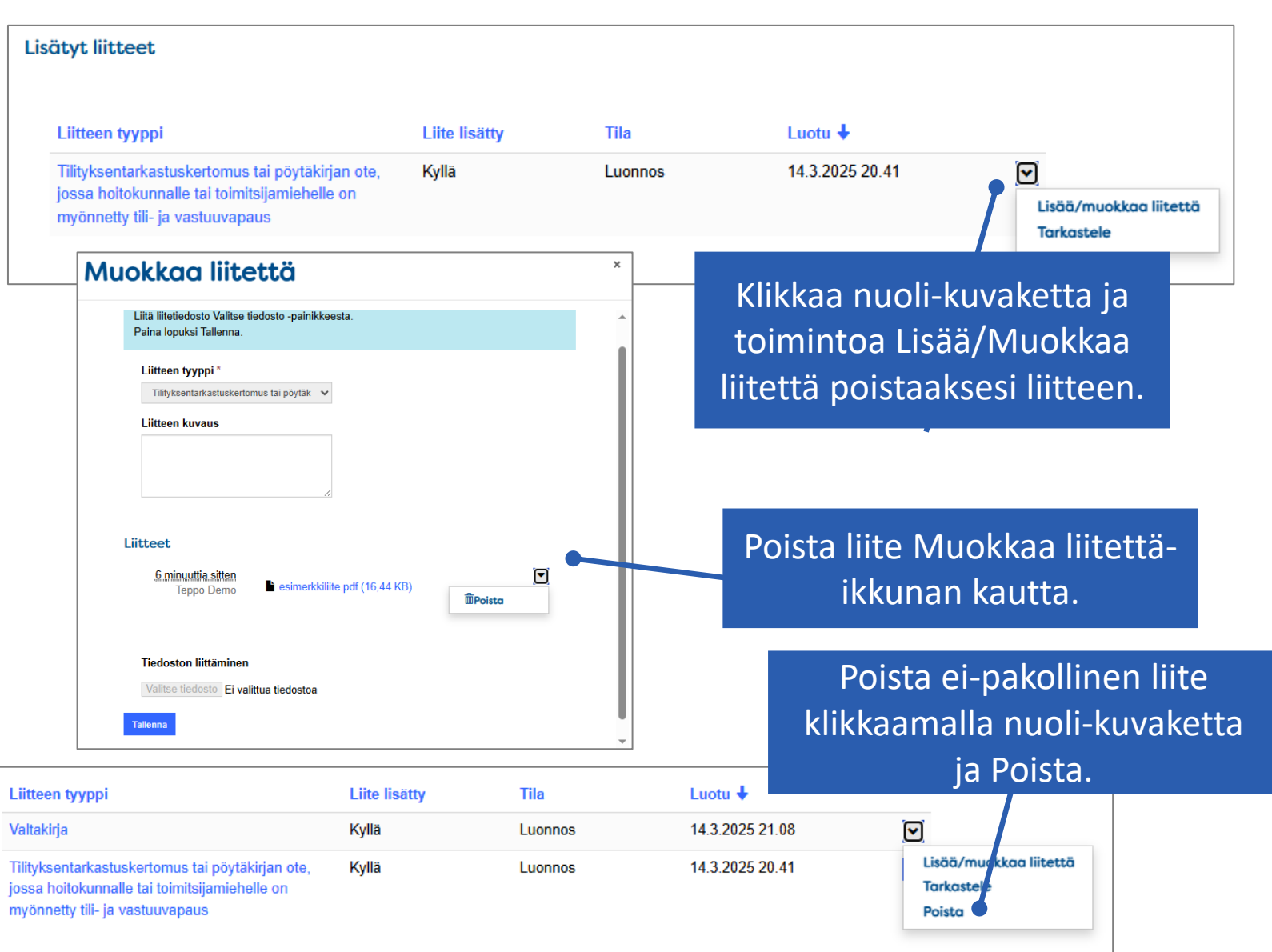

### Oma asiointi

 Omat hakemukset löytyvät Solmun Oma asioinnista. Voit Oma asioinnin kautta esimerkiksi

- täydentää aloittamaasi hakemusta
- palauttaa jo lähettämäsi hakemuksen luonnokseksi ja täydentää sitä hakuajan puitteissa

 vastata täydennyspyyntöihin

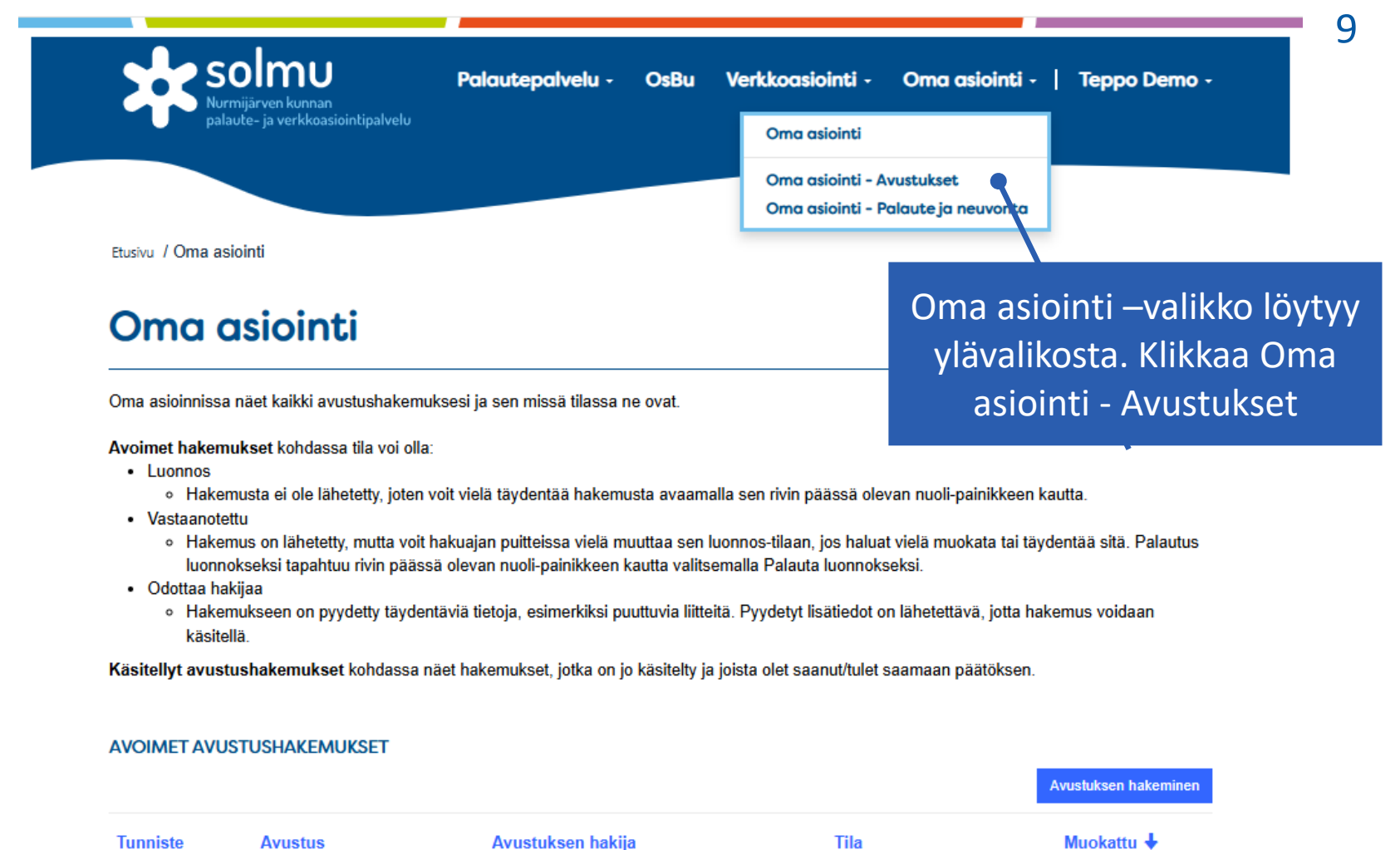

14.3.2025

21.24

Vastaanotettu

Tila

Muokattu 4

Palauta luonnokseksi

Tarkastele

Näytettäviä tietueita ei ole.

KÄSITELLYT AVUSTUSHAKEMUKSET

Kunnossapitoavustus

03/2025-05/2025

Avustus

Testitiekunta

Avustuksen hakija

AVH-01911

Tunniste

# Täydennyspyynnöt ja niihin vastaaminen

- Jos hakemukseesi pyydetään lisätietoja, esim. puuttuvia liitteitä tai tarkentavia tietoja, saat sähköpostiisi viestin, jonka otsikossa lukee täydennyspyyntö.
- Vastaa täydennyspyyntöön Oma asioinnin kautta
  - Hakemus, johon täydentäviä tietoa pyydetään on tilassa Odottaa hakijaa
- 1. Avaa hakemus klikkaamalla Tarkastele.
- Avaa täydennyspyyntö klikkaamalla Vastaa.
- Kirjoita ja lähetä vastaus täydennyspyyntöön.

|                                        |                                                                                 |                                                 |                                                                                 |                           |                           | Avustuksen hakeminen |
|----------------------------------------|---------------------------------------------------------------------------------|-------------------------------------------------|---------------------------------------------------------------------------------|---------------------------|---------------------------|----------------------|
| <b>Funniste</b>                        | Avustus                                                                         | Avustukse                                       | n hakija                                                                        | Tila                      |                           | Muokattu 🖊           |
| AVH-01911                              | Kunnossapitoavustus<br>03/2025-05/2025                                          | Testitiekunt                                    | a                                                                               | Odottaa ha                | akijaa                    | 14.3.2025<br>21.29   |
| , / Oma asiointi / I                   | Kunnossapitoavustus                                                             |                                                 |                                                                                 |                           |                           |                      |
| näet avustushak                        | xemuksesi, siihen liittyvät lisätiedot s<br>merkitty täydennysnyynnön tietoihin | sekä mahdolliset täydenr                        | nyspyynnöt. Vastaa kaikkiin täy                                                 | dennyspyyntöihin määräaik | kaan                      |                      |
| nessa, mika on r<br>hdollisiin täydenn | vspyyntöihin pääset vastaamaan va                                               | ı.<br>alitsemalla rivin oikeassa                | reunassa sijaitsevan nuolen a                                                   | lta "Vastaa".             |                           |                      |
| , ,                                    | , - , , ,                                                                       |                                                 | ·                                                                               |                           |                           |                      |
|                                        |                                                                                 |                                                 |                                                                                 |                           |                           |                      |
| dennyspyynn                            | öt                                                                              |                                                 |                                                                                 |                           |                           |                      |
| dennyspyynn<br>Funniste 🕇              | öt<br>Avustushakemus                                                            | Tilan syy                                       | Täydennyspyynnön<br>määräaika                                                   | Lisätiedot annettu        |                           |                      |
| dennyspyynn<br>Tunniste 1<br>ATP-01170 | öt Avustushakemus Testitiekunta, Hakemus Kunnossapitoavustus pagaga grangar     | Tilan syy<br>Odottaa vastausta                  | Täydennyspyynnön<br>määräaika<br>28.3.2025 8.00                                 | Lisätiedot annettu        | (V)<br>Tarkastele         | $\overline{2}$       |
| dennyspyynn<br>Tunniste 1<br>ATP-01170 | öt Avustushakemus Testitiekunta, Hakemus Kunnossapitoavustus 03/2025-05/2025    | Tilan syy<br>Odottaa vastausta<br>Vastaa täyde  | Täydennyspyynnön<br>määräaika<br>28.3.2025 8.00<br>ennyspyyntöön                | Lisätiedot annettu        | ▼<br>Tarkastele<br>Vastaa | 2                    |
| dennyspyynn<br>Tunniste 🕈<br>ATP-01170 | öt Avustushakemus Testitiekunta, Hakemus Kunnossapitoavustus 03/2025-05/2025    | Tilan syy<br>Odottaa vastausta<br>Vastaa täyde  | Täydennyspyynnön         määräaika         28.3.2025 8.00                       | Lisätiedot annettu        | Tarkastele<br>Vastaa      | 2                    |
| dennyspyynn<br>Tunniste 1<br>ATP-01170 | öt Avustushakemus Testitiekunta, Hakemus Kunnossapitoavustus 03/2025-05/2025    | Tilan syy<br>Odottaa vastausta<br>Vastaca täyde | Täydennyspyynnön         määräaika         28.3.2025 8.00         ennyspyyntöön | Lisätiedot annettu        | Tarkastele<br>Vastaa      | 2                    |